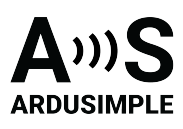

# User Guide: simpleRTK4 Optimum

- Product Overview
- Get Started
  - Connect to u-center 2
  - Get RTK corrections
  - How to add plugin
- Hardware
  - Pinout definition
  - Power
  - Communication ports
    - USB GPS
    - USB XBee
    - Pixhawk connector
    - Arduino rails
    - High Power (HP) XBee socket
    - Special function pins
  - GPS/GNSS Antenna
  - LEDs
  - Buttons and switches
- Accessories

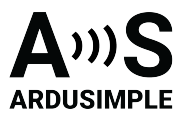

# **Product Overview**

You can use simpleRTK4 Optimum as a independent GNSS receiver by connecting it to your PC or tablet. Additionally, it can be used as an add-on board for your projects, such as an Arduino shield.

The main component of simpleRTK4 Optimum is u-blox X20 all band (L1/L2/L5 and new L6/E6) RTK GNSS module.

#### Important before use:

This is a traditional RTK module. It only finds satellites outdoors with good view of the sky. If you try to use it next to the window it won't work well.

The module needs 10 seconds to boot, be patient after connecting to the PC ?

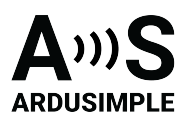

# **Get Started**

#### Connect to u-center 2

#### You can download u-center 2 here.

u-center 2 has been tested on Windows 10 (64 bit) platform and Windows 11. Once the installation has completed successfully, you need to enter your u-blox support portal account credentials and log in with a browser. If you don't have a u-blox account click **Register**. Follow this quick quide to connect.

- 1. Connect the GNSS antenna to your receiver. Make sure the antenna has a good view of the sky for testing functionality. Otherwise, you won't see the satellite view or receiver signal data.
- 2. Connect the receiver to your PC via the USB port labelled as **POWER+GPS**.
- 3. Click the Devices icon on the left menu bar, click + icon. Select the COM port of the device. Select **Autobauding** for automatic detection of the baud rate. Click **Add device**.

| 🔮 u-cer | nter 2 - ver -25.05.173828              |                    |                            |                         |        |            |                 | -                                                              |            | ×  |
|---------|-----------------------------------------|--------------------|----------------------------|-------------------------|--------|------------|-----------------|----------------------------------------------------------------|------------|----|
| 9       | Workspace<br>ExplorerKit                |                    |                            |                         |        |            |                 | ?                                                              | <b>(</b> ) | мс |
| Ö       | Data sources                            | + 🕸 🗙              | Consoles X                 | Views × +               |        |            |                 |                                                                |            |    |
| 00      | You haven't added any data sources yet. |                    | 0 Satellite                | Position View           | 0 ×    | Map View   |                 |                                                                |            | ×  |
| 3       | To add a data source click              | Add da<br>Local de | ta source<br>vice Log file | Log file TCP connection |        |            |                 |                                                                |            |    |
|         |                                         | COM port           |                            |                         |        |            |                 |                                                                |            |    |
|         | COM20: USB Serial Device                |                    |                            |                         |        | activa     | te the map view |                                                                |            |    |
|         |                                         | Select a b         | aud rate or enter a        | custom value            |        |            |                 |                                                                |            |    |
|         |                                         | Auto               | bauding                    |                         |        |            |                 |                                                                |            |    |
|         |                                         | 🗸 Enab             | le autobauding             |                         |        |            |                 |                                                                |            |    |
|         |                                         | Safe               | boot                       |                         |        |            |                 |                                                                |            |    |
|         |                                         |                    |                            |                         | Cancel | Add device | ×               | 0 Data View                                                    |            | ×  |
|         |                                         |                    |                            |                         |        |            |                 | Fix mode:<br>TTFF:<br>Longitude:<br>Latitude:<br>Altitude MSL: |            |    |

#### **Get RTK corrections**

To achieve centimeter- or millimeter-level accuracy with our GNSS receivers, RTK corrections are required.

NTRIP (Networked Transport of RTCM via Internet Protocol) is a protocol used for streaming GNSS data over the internet. It facilitates the transmission of real-time

This document was last modified on 2025/06/18 Modifications reserved - Data subject to change without notice © All rights reserved. ArduSimple, 2025 www.ardusimple.com More information: info@ardusimple.com Page 3 of 17

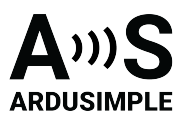

correction data from a reference station to a rover or user device. If you don't have your own base station for corrections, you can find third party NTRIP corrections at <u>RTK</u> <u>Correction Services in your Country</u> to gain credential (server address, port, user and password) of NTRIP. You can connect to NTRIP using a PC, smartphone, or our Communication Plugins.

Before starting, make sure your receiver is configured as a Rover. Follow this hookup guide to receive corrections on your PC.

4. To connect to the caster for correction data, **UBX-NAV-PVT** or NMEA standard **GGA** messages must be enabled. You can skip this step if you load our Rover configuration file.

| Device configuration         |                               |                    |                                                       | Device - 0       | COM10   |          | × |
|------------------------------|-------------------------------|--------------------|-------------------------------------------------------|------------------|---------|----------|---|
| Categories                   | GGA X Filter parameters by na | me and description |                                                       |                  |         |          |   |
| Quick configuration          | Configuration items           | $\odot$            | CFG-MSGOUT-NMEA_ID_GGA_UA                             | RT1              |         |          |   |
| Advanced configuration       | ~ 🗅 CFG-MSGOUT                |                    | Output rate of the NMEA-GX-GGA message on port UA     | port UART1       |         |          |   |
|                              | >  NMEA_ID_GGA_I2C :          | : U1 -             | Key name (ID): 0x209100bb                             |                  |         |          |   |
|                              | > NMEA_ID_GGA_SPI :           | : U1 -             | Value (raw) Value (hex)                               |                  |         |          |   |
| Quick preset examples $\vee$ | NMEA_ID_GGA_UART1 :           | :01 -              | 1 1                                                   |                  |         |          |   |
| Vehicle tracker              | > E NMEA ID GGA USB           | : U1 -             | Write to layer                                        |                  |         |          |   |
| People tracker               | > NMEA NAV2 ID GGA I2C        | .01 -              | PAM PPP Flach                                         |                  |         |          |   |
| Wearable application         | > NMEA_NAV2_ID_GGA_SPI :      | : U1 -             | V ION V DDIX V Presit                                 |                  |         |          |   |
| Saved configurations $\lor$  | > MMEA_NAV2_ID_GGA_UART1 :    | : U1 -             | Action                                                |                  |         |          |   |
| i8 test1                     | > D NMEA_NAV2_ID_GGA_UART2 :  | : U1 -             | Set Delete                                            |                  |         |          |   |
| 19 X20 FW2                   | > NMEA_NAV2_ID_GGA_USB :      | : U1 -             |                                                       |                  |         |          |   |
| + Import                     | > 🗅 CFG-RATE                  |                    |                                                       |                  |         |          |   |
|                              |                               |                    |                                                       |                  |         |          |   |
|                              |                               |                    |                                                       |                  |         |          |   |
|                              |                               |                    | * Configuration changes Message here                  | x codes          |         |          |   |
|                              |                               |                    | Keyname (Key ID) La                                   | ayer Value (raw) | Action  |          |   |
|                              |                               |                    | 1 CFG-MSGOUT-NMEA_ID_GGA_UART1 R                      | AM (0) 1         | Set Edi | t Clear  |   |
|                              |                               |                    | 2 CFG-MSGOUT-NMEA_ID_GGA_UART1 FI                     | LASH (2) 1       | Set Edi | t Clear  |   |
|                              |                               |                    | 3 CFG-MSGOUT-NMEA_ID_GGA_UART1 B                      | BR (1) 1         | Set Edi | t Clear  |   |
|                              |                               |                    |                                                       |                  |         |          |   |
|                              |                               |                    |                                                       |                  |         |          |   |
|                              |                               |                    |                                                       |                  |         |          |   |
|                              |                               |                    | Denne de server de la Denne de la Denne de la         |                  |         | Clear al |   |
|                              |                               |                    | W save changes   C Save as   O Revert ch              | เลกรูตร          |         |          |   |
|                              |                               |                    | <ul> <li>Send Configurations in batch mode</li> </ul> |                  | Send    |          |   |
|                              |                               |                    | 2000 C                                                |                  |         |          |   |

5. Go to **Tools and Service -> Services -> NTRIP.** Enter the hostname or IP address, port, username and password of the NTRIP caster.Click **Save and Retrieve** to get an up-to-date list of all available mount points.Select mount point then click **Connect**.

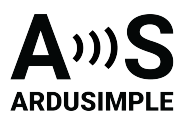

| 🔇 u-cen | ter 2 - ver -24.10.126508    |                                   |                  | - 🗆 X             |
|---------|------------------------------|-----------------------------------|------------------|-------------------|
| Q       | Workspace<br>ExplorerKit 🕞 💙 | NTRIP client                      |                  | Device - COM10 X  |
| Ö       | Tools and Services           | Settings 🧹 🗸                      |                  |                   |
|         |                              | Hostname (or IP address)          | Port (1 - 65535) |                   |
| 晘       | Sanvicas                     | catnet-ip.icgc.cat                | 2101             |                   |
|         | Services                     | Username                          |                  |                   |
| $\odot$ | AssistNow Offline            | Ardusimple0321                    |                  |                   |
| Ê       |                              | Password                          |                  |                   |
|         | 22 INTRIP                    |                                   |                  |                   |
|         | Tools                        |                                   |                  | Save and Retrieve |
|         | 🖒 Convert log                | Mount points                      |                  |                   |
|         | Convert log to KML           | Mount points found: 26 View more  |                  | Ó                 |
|         | 🗐 Hex utilities              |                                   |                  |                   |
|         | Firmware update              | Connection<br>Select mount point: |                  |                   |
|         | Current measurement          | VRS3_GAL                          | v                | Connect           |
|         |                              |                                   |                  |                   |
|         |                              |                                   |                  |                   |
|         |                              |                                   |                  |                   |
|         |                              |                                   |                  |                   |
|         |                              |                                   |                  |                   |
|         |                              |                                   |                  |                   |
|         |                              |                                   |                  |                   |
|         |                              |                                   |                  |                   |
|         |                              |                                   |                  | - 100% +          |

If you are an advanced user seeking detailed information, please refer to the integration guide at <u>u-blox ZED-X20P configuration page</u>.

#### How to add plugin

You can add plugins using the Xbee socket or Arduino rails. Just plug the plugin into the Xbee socket in the correct orientation. Then power the receiver. Follow the userguid of each accessories if it need any configuration.

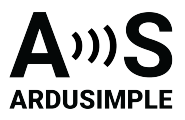

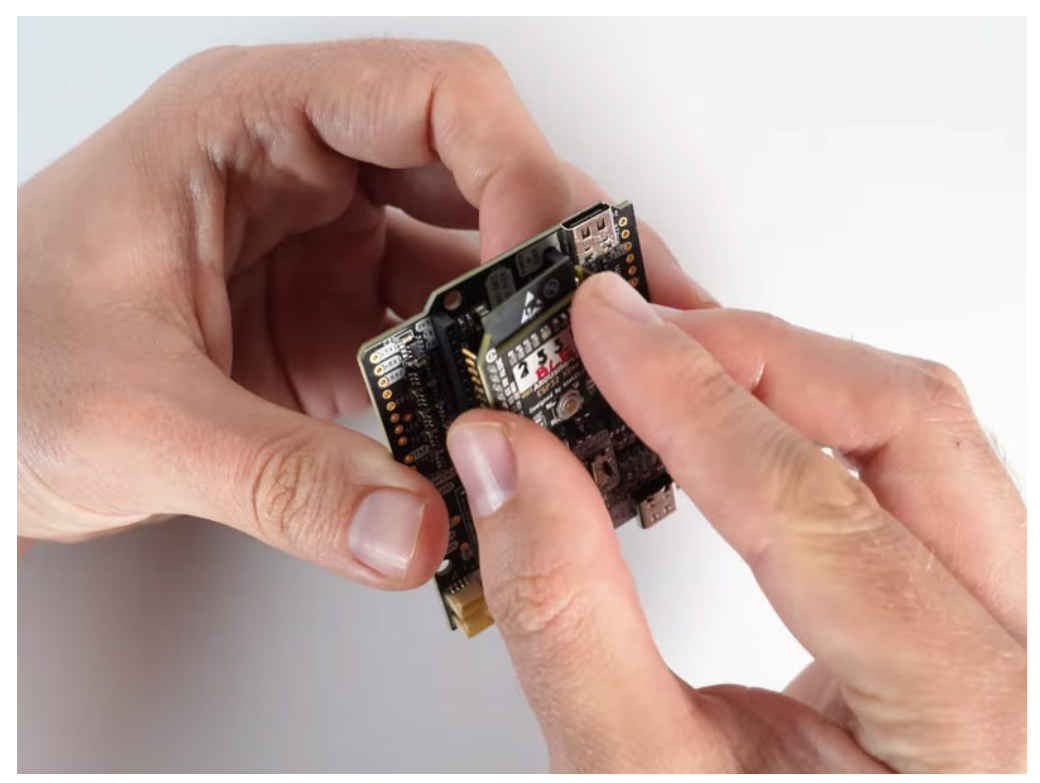

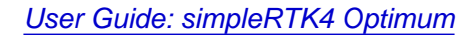

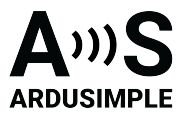

#### Hardware

#### **Pinout definition**

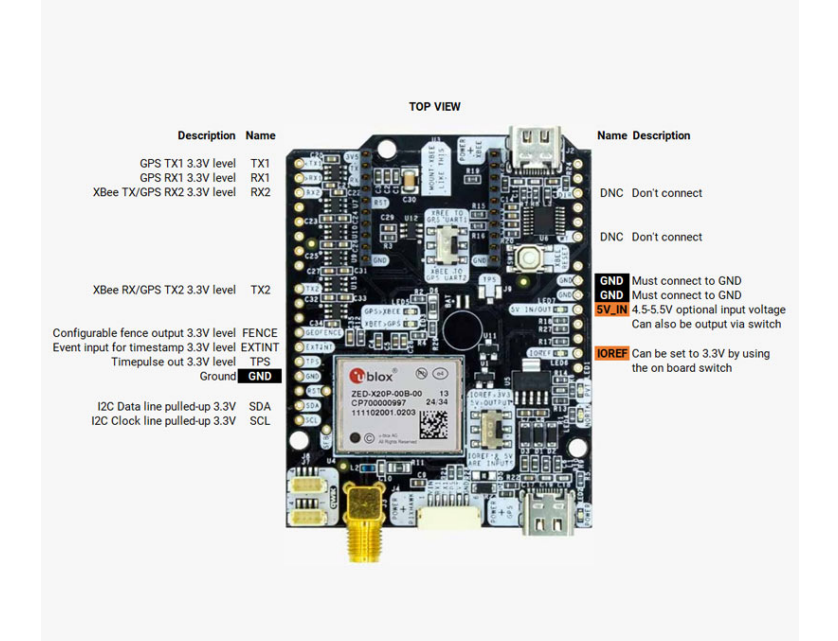

Power

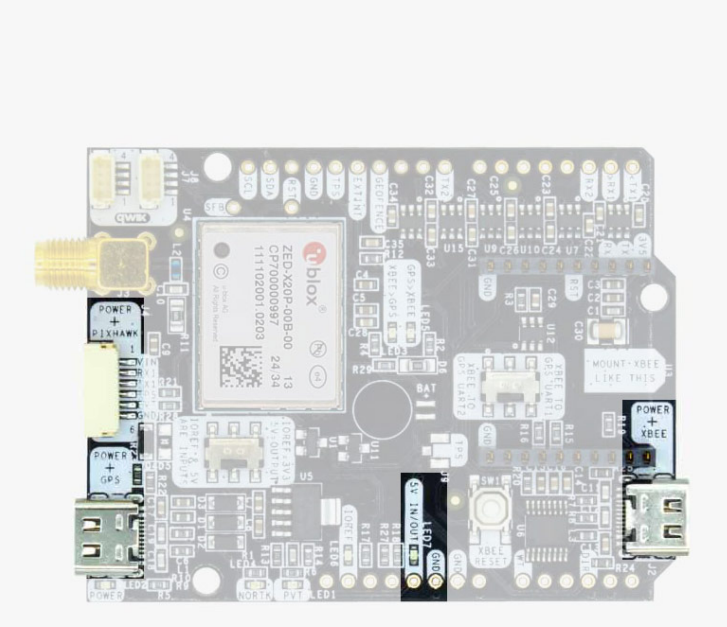

This document was last modified on 2025/06/18 Modifications reserved - Data subject to change without notice © All rights reserved. ArduSimple, 2025 www.ardusimple.com More information: info@ardusimple.com Page 7 of 17

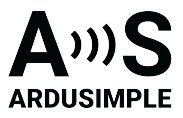

The simpleRTK4 Optimum can be powered from 4 different sources:

- GPS USB port
- XBEE USB port
- Pixhawk connector
- Arduino rail

Only 1 of them is needed to use the board, but you can also connect the 4 at the same time, there's no risk.

The simpleRTK4 Optimum has a High Power (HP) XBee socket. You can connect any XBee accessory to it. If you connect a device that requires high power to the XBee socket, you will have to make sure your power supply can provide this power.

- Use only high quality USB-C cables, not longer than 1 meter.
- If you connect simpleRTK3B Pro through a USB hub to your PC/Tablet or your PC has low power USB ports, you will have to connect the second USB port directly to a wall plug or high power USB port.

### **Communication ports**

simpleRTK4 Optimum board has a few interfaces that we will now explain in detail.

# **USB GPS**

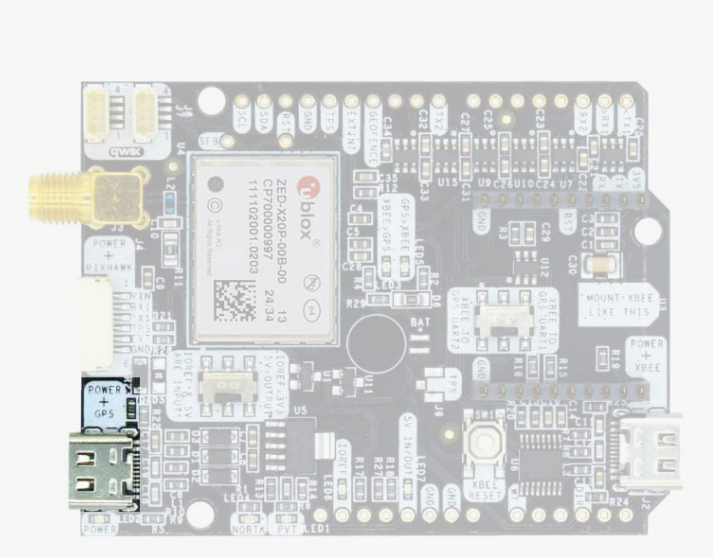

This document was last modified on 2025/06/18 Modifications reserved - Data subject to change without notice © All rights reserved. ArduSimple, 2025

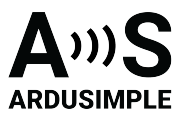

This USB-C connector gives you access to the native USB from the ZED-X20P module. You can receive NMEA with the position, or have full access to the ZED-X20P using the ucenter 2.

# If you use Windows10, no drivers need to be downloaded so ignore the next paragraph ?

If you experience problems with above drivers in Windows 7/8 devices, try with the alternative driver that you can download from this link: <u>https://www.ardusimple.com/wp-content/uploads/2020/06/zed-ubloxusb.zip</u>

You can also connect this USB to your mobile phone using our OTG cable.

# USB XBee

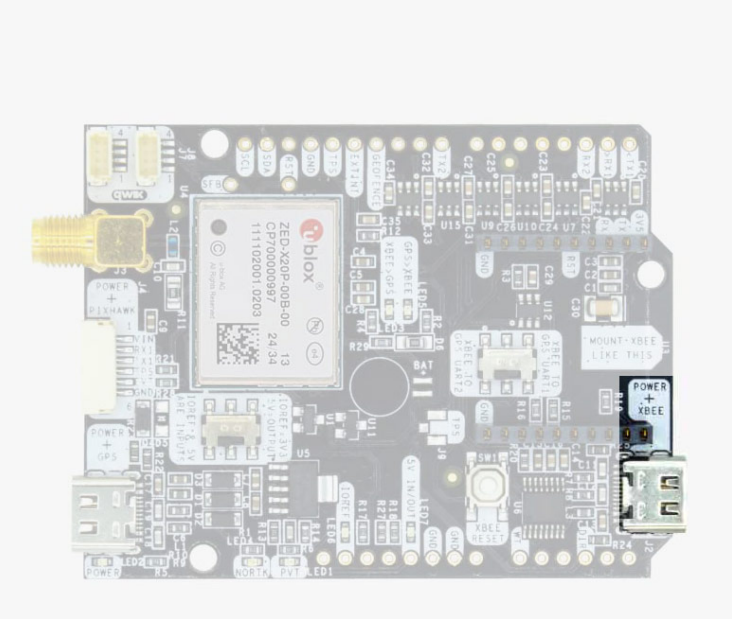

This USB-C connector gives you access to the UART of the XBEE radio (if you mount one), via an FTDI USB-to-UART converter. We find very practical to use this connector to power the board, so you can then connect and disconnect the GPS USB as your wish, without removing the power to the board. You can use any USB wall plug adapter you find at home.

To use this connector only as a power source, you don't need any driver. You can use your PC, or connect to your USB wall adapter.

To use this connector to configure an XBee radio, you will need the VCP driver from FTDI: <a href="https://ftdichip.com/drivers/vcp-drivers/">https://ftdichip.com/drivers/vcp-drivers/</a>

# **Pixhawk connector**

This document was last modified on 2025/06/18 Modifications reserved - Data subject to change without notice © All rights reserved. ArduSimple, 2025

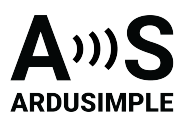

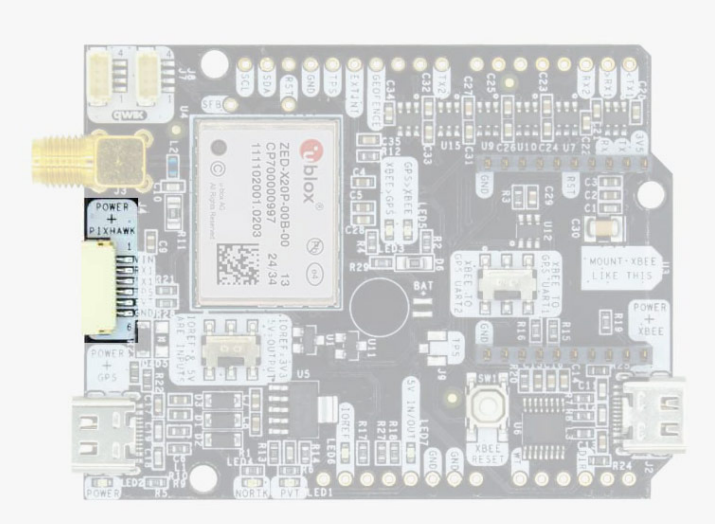

This connector is a standard JST GH that can be used to connect the simpleRTK4 Optimum to a Pixhawk autopilot. You can also use this connector to power the board. The Pixhawk JST-GH connector is following the Pixhawk standard:

- 1:5V\_IN
- 2: ZED-X20P UART1 RX (3.3V level)
- 3: ZED-X20P UART1 TX (3.3V level)
- 4: Timepulse output (3.3V level)
- 5: Event input (3.3V level)
- 6: GND

In case you want to build your own cable to connect to this connector, the mating aerial connector is JST GHR-06V.

Please note that the board only includes GPS and doesn't include magnetometer.

# Arduino rails

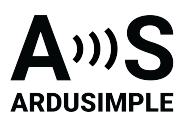

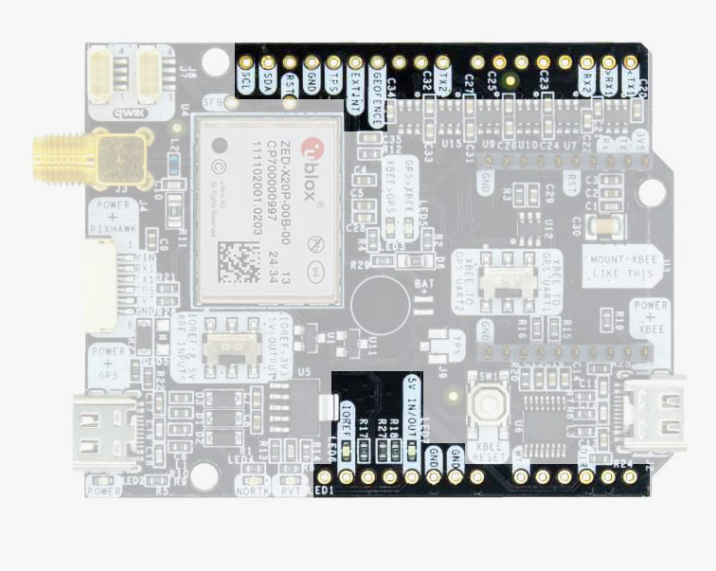

simpleRTK4 Optimum has optional rails to connect to other arduino UNO compatible devices.

- **GND:** ground is available in the standard arduino pins. You should always connect this line to your other board.
- 5V IN/OUT:
  - When the LED next to this pin is OFF, can power simpleRTK4 Optimum from this pin.

For example, just mount it on top of an Arduino UNO board, and simpleRTK4 Optimum will turn ON. (check if your arduino can power 300mA @ 5V shields).

- Alternatively, you can now use simpleRTK4 Optimum to power other shields. Just turn ON the switch "5V=OUTPUT" and simpleRTK4 Optimum board will output 5V at this pin.
- **IOREF:** TX1, RX1, TX2, and RX2 always operate at 3.3V logic levels.
- TX1,RX1,TX2,RX2,SDA,SCL: These pins always operate at 3.3V logic levels.
  - TX1: ZED-X20P UART1 TX
    - RX1: ZED-X20P UART1 RX
    - TX2: ZED-X20P UART2 TX (this pin is also connected to Xbee UART RX).
    - RX2: ZED-X20P UART2 RX (this pin is also connected to Xbee UART TX).
    - SDA: ZED-X20P i2C SDA
    - SCL: ZED-X20P I2C SCL

# High Power (HP) XBee socket

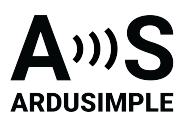

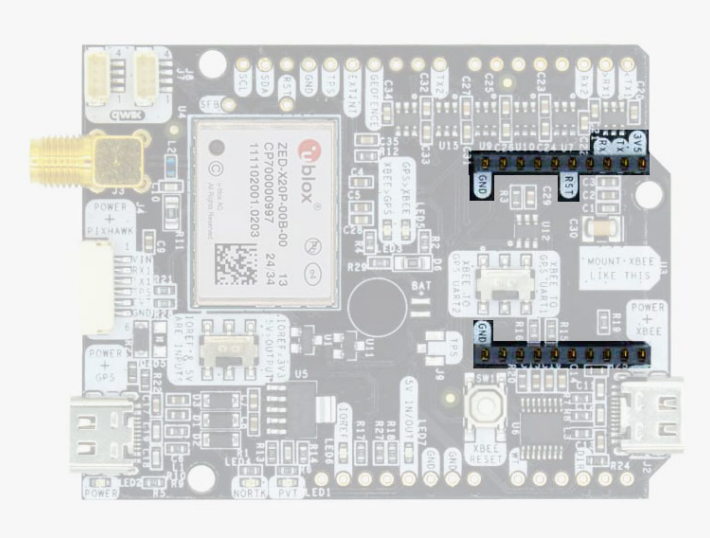

The simpleRTK4 Optimum has a High Power (HP) XBee socket. You can use this socket to connect an XBee compatible radio. The following pins are available:

- VCC, which is a 3.3V output with maximum current 1A constant and peak 1.5A.
- XBee UART RX, at 3.3V level
- XBee UART TX, at 3.3V level
- GND

The XBee socket is connected to ZED-X20P.

# **Special function pins**

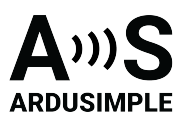

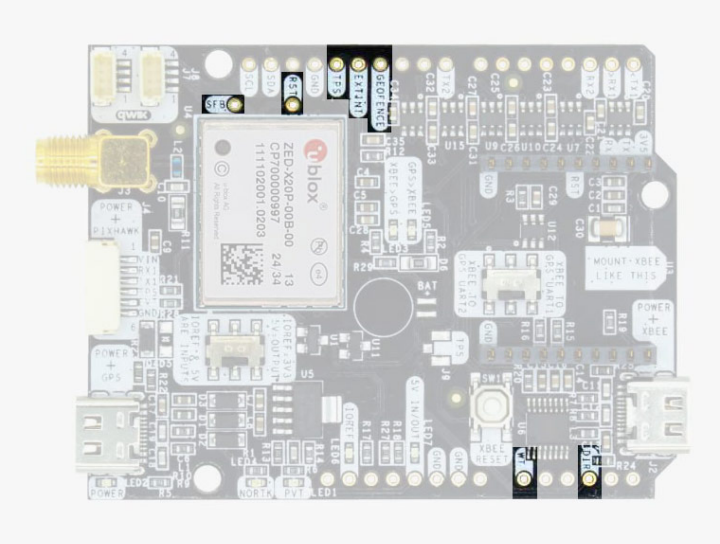

In addition to above, there's also a few additional pins available for the most advanced users. If you are going to use simpleRTK4 Optimum connected on top of an Arduino or Raspberry Pi and you don't use any of these pins, it's recommended to not connect the pins: you can cut the header in this pins to avoid the connection, and prevent unexpected behaviors.

- Timepulse (TPS): 3.3V configuration time pulse output.
- Extint (EXTINT): time synchronization input, maximum voltage 3.6V. This input is filtered to avoid glitches.
- Geofence (GEOFENCE): geofence input/output pin from ZED-X20P.
- Safeboot (SFB)
- Reset\_N (RST)
- Wheeltick (WT)
- Direction (DIR)

Remember that you can add a second XBee socket to your board with the <u>Shield for</u> <u>Second XBee socket</u>.

## **GPS/GNSS** Antenna

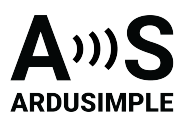

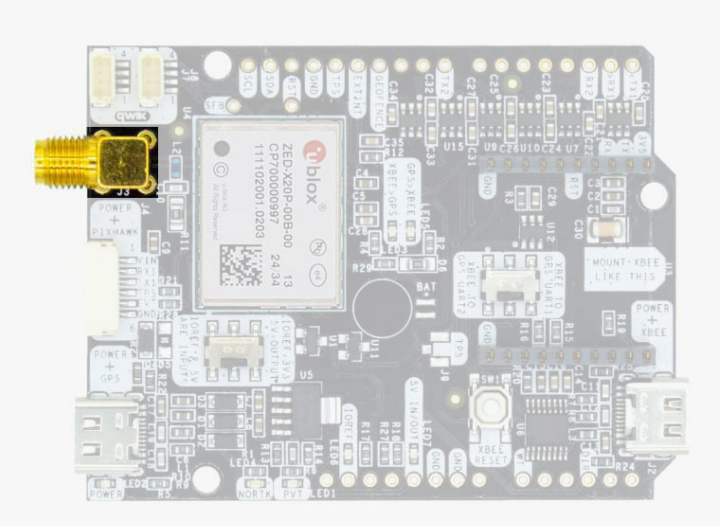

simpleRTK4 Optimum does not include, but requires a good quality GPS/GNSS antenna. simpleRTK4 Optimum supports full L1/L2/L5 bands. If you want to get the most out of this module, we recommend a <u>Triple Band simpleANT3B series antenna</u>.

The board supports both active antennas (with 3.3V supply) and passive antennas. The maximum output current is 150mA @ 3.3V.

If you use it with the traditional cheap GPS antennas widely available, you will not achieve the expected performance.

**IMPORTANT**: It is mandatory to connect the antenna before powering the board.

The installation of the antenna is also a key point to achieve the best results. The GPS/GNSS antenna should always be installed with the maximum possible view of the sky.

In addition, if possible, it should be installed with a metallic plane behind, e.g. rooftop of the car, on a metal plate bigger than 20cm, etc.

If you want to learn how installation impacts performance, please have a look at our <u>GPS/GNSS antenna installation guide</u> or watch <u>this video</u>.

LEDs

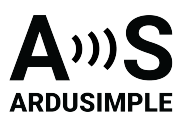

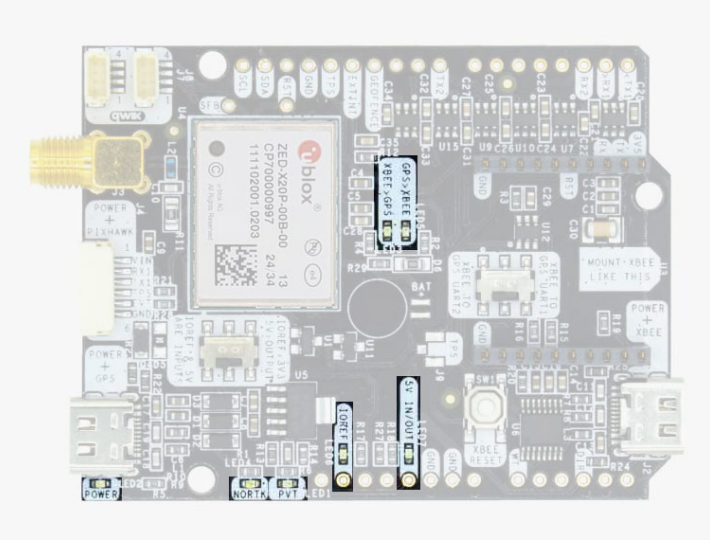

The board includes 7 status LEDs, which indicate that:

- **POWER**: the simpleRTK4 Optimum board has power.
- **PVT**: LED lights when it was possible to calculate a position from the available satellite visibility.
- **NORTK**: ON when no RTK, blinking when receiving correction data, OFF when devices is in RTK FIXED mode.
- **XBEE>GPS**: The XBEE radio is receiving data over the air and sending it to the ZED-X20P.
- **GPS>XBEE**: The ZED-X20P is outputting data that the XBEE radio is receiving and sending over the air.
- 5V IN/OUT: Will indicate you if there is voltage on that pin.
- **IOREF**: Will indicate you if the IOREF pin is enabled, which activates the UARTs on arduino rails.

#### **Buttons and switches**

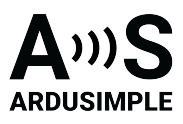

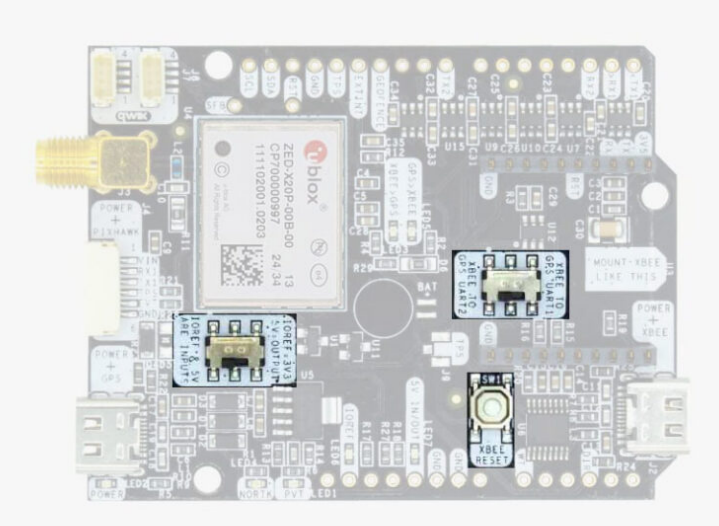

There's only one button: XBee Reset, and the good news is that you probably will not have to use it. This button is used to program the XBee radio if you want to update firmware, etc.

You will find 2 switches:

- The switch under the XBee socket lets you choose which UART you want to connect to the XBee socket.
- The switch next to the "POWER" led let's you enable IOREF with 3.3V and 5V arduino pin as output so the board can power accessories like <u>Shield for Second</u> <u>XBee socket</u>.

If you need additional information, such as upgrading firmware, configuring the receiver as a base or rover please refer to the u-blox ZED-X20P Configuration Page.

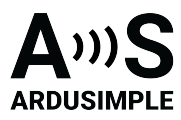

# Accessories

You can add any of these features (and more) with our XBee plugins:

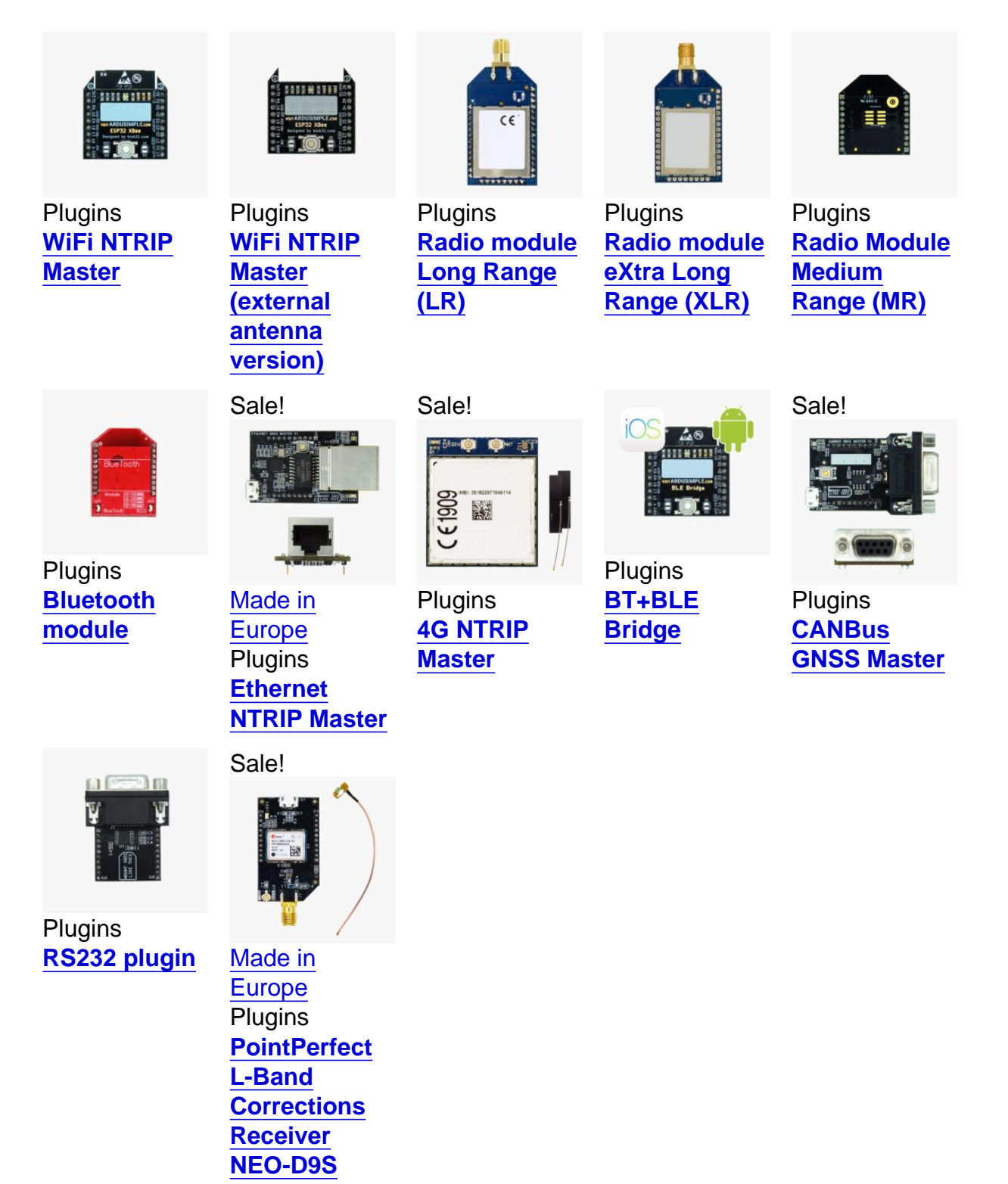